## ルートを確認する

神田橋

● ルート情報

● 目的地付近

● 案内に戻る:

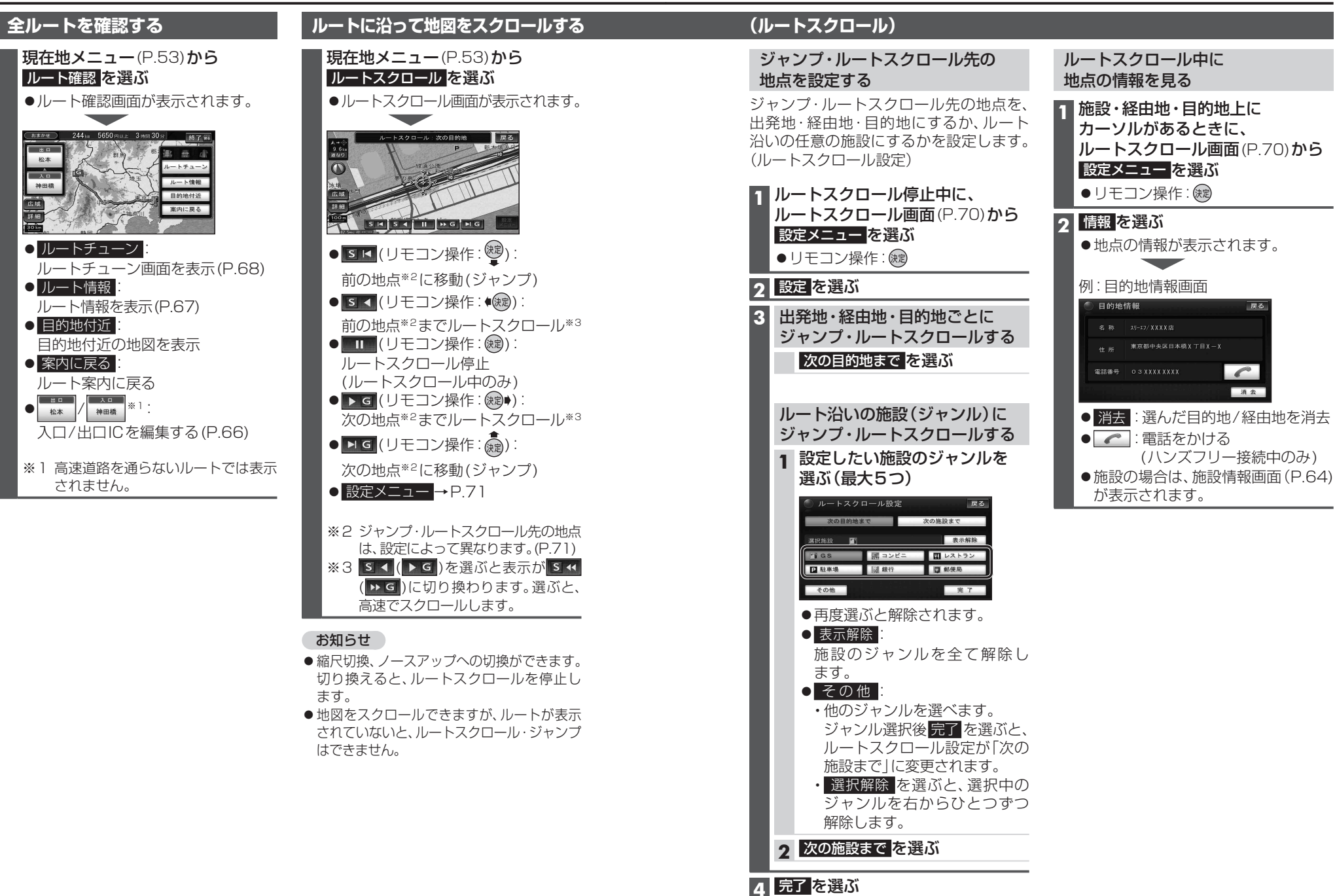